Electronic Filing Depository (EFD – <u>www.nasaaefd.org</u>) EFD Filer Registration

# **EFD** Filer Registration

This document will take you step by step through the filer registration process.

#### Contents:

| 2 |
|---|
| 3 |
| 3 |
| 4 |
| 5 |
| 7 |
| 8 |
| 9 |
| 9 |
| 1 |
|   |

 $\begin{array}{l} \mbox{Electronic Filing Depository (EFD}-\underline{www.nasaaefd.org}) \\ \mbox{EFD Filer Registration} \end{array}$ 

#### Navigate to <u>www.nasaaefd.org</u> to begin.

#### Screen: Home page

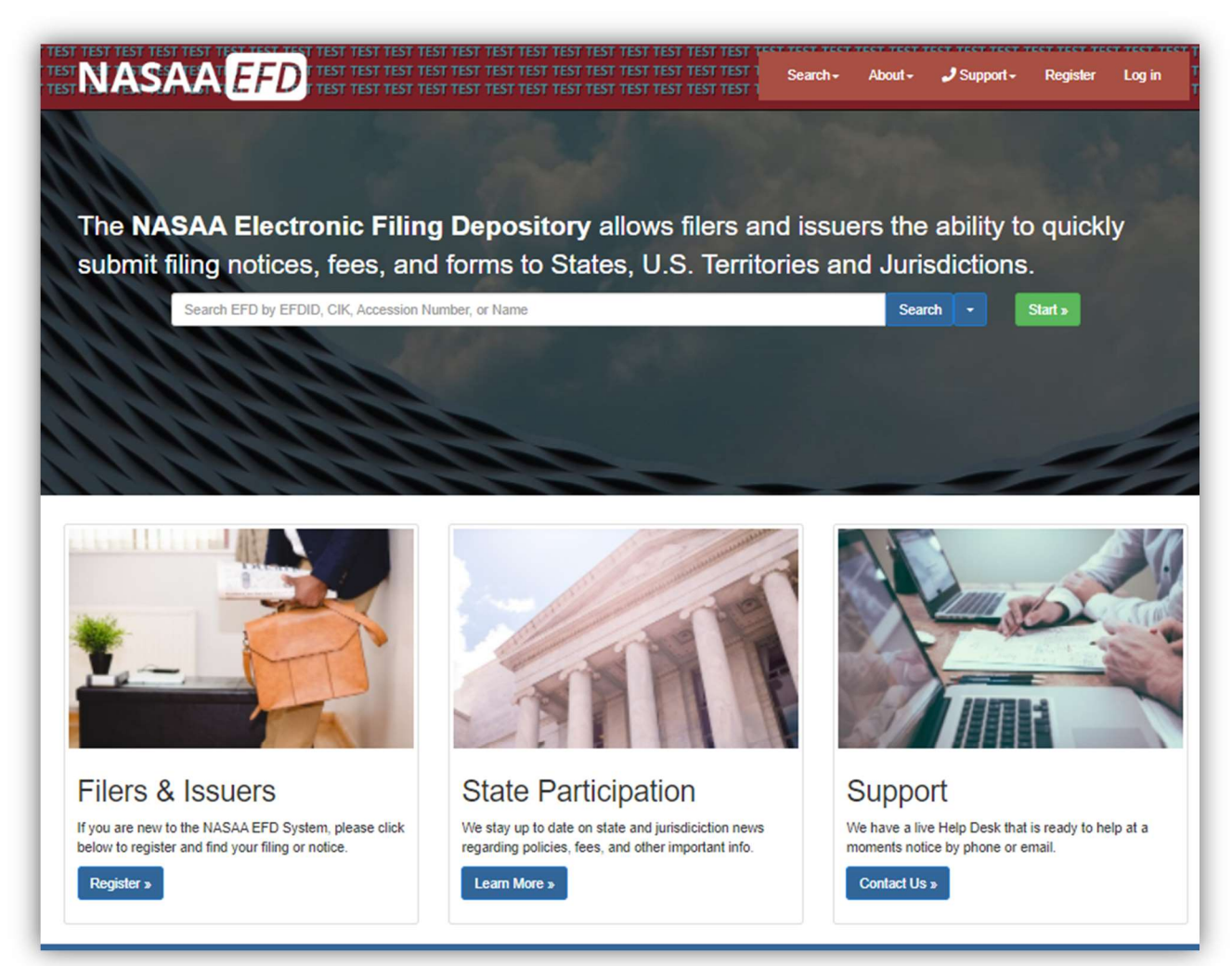

This is the home page for the Electronic Filing Depository. If you already have an account with EFD, then you may login with your existing username and password.

To register a new Filer account with EFD, proceed with the following steps.

Click **Register** at the top of the screen or the Register link under Filers and Issuers.

Electronic Filing Depository (EFD – <u>www.nasaaefd.org</u>) EFD Filer Registration

#### Screen: Choose Account Type

After clicking Register at the top of the screen you are asked to select the type of account you want to create. Regulators accounts are limited to regulators in U.S. Jurisdictions.

Click Register under Filers.

| est test test test test test test test                                    | TEST TEST TEST TEST TEST TEST TEST TEST                           | Search - | About + | 🤳 Support - | Register | Log in | Search | Q ES<br>ES |
|---------------------------------------------------------------------------|-------------------------------------------------------------------|----------|---------|-------------|----------|--------|--------|------------|
| Register an Accor                                                         | unt                                                               |          |         |             |          |        |        |            |
| Determine the type of account that you are in                             | terested in creating.                                             |          |         |             |          |        |        |            |
| Filer / ISSUEr<br>Create an account as a Filer or an Issuer<br>Register » | Regulator<br>Create an account as a state regulator<br>Register » |          |         |             |          |        |        |            |

### Screen: Filer Registration

| Login Name       | testloginname                                                                                                    |
|------------------|----------------------------------------------------------------------------------------------------|
|                  |                                                                                                    |
| Email Address    | testloginname@noreply.com                                                                                                    |
|                  | A unique validation code will be sent to the email above. You must use this code to validate your account with EFD.                                                                                                    |
| Password         | ••••••                                                                                                    |
|                  | Mary Change                                                                                                    |
|                  | The provided password must be at least 8 characters long, while containing at least 1 upper-case character, 1 lower-case character, 1 number, 1 spe character and can not contain spaces.                                                                                                    |
| Confirm password | The provided password must be at least 8 characters long, while containing at least 1 upper-case character, 1 lower-case character, 1 number, 1 spe character and can not contain spaces. Password                                                                                                    |
| Confirm password | The provided password must be at least 8 characters long, while containing at least 1 upper-case character, 1 lower-case character, 1 number, 1 specharacter and can not contain spaces.  Password  I'm not a robot  PiccaPTCHA Picage' Terms                                                                                      |
| Confirm password | The provided password must be at least 8 characters long, while containing at least 1 upper-case character, 1 lower-case character, 1 number, 1 specharacter and can not contain spaces.  Password Immode a robot Immode a robot Immode a robot I accept the General Terms and Conditions                                          |
| Confirm password | The provided password must be at least 8 characters long, while containing at least 1 upper-case character, 1 lower-case character, 1 number, 1 specharacter and can not contain spaces. Password Immot a robot Immot a robot I accept the General Terms and Conditions I accept the Filer & Issuers Specific Terms and Conditions |

Electronic Filing Depository © 2014-2024 North American Securities Administrator Association, Inc (NASAA)

Electronic Filing Depository (EFD – <u>www.nasaaefd.org</u>) EFD Filer Registration

Fill in registration form with a Login Name, Email Address and a Password. You must also enter the text shown in the CAPTCHA field.

#### Rules:

- Only letters and numbers are allowed in user names. No Special Characters
- Password Strength must be strong.
- Passwords must use special characters (special character cannot be the first character), numbers, and lower and upper case characters.
- You must accept the Terms and Conditions.
- You must accept the Privacy Policy.

#### Input Validation:

- You will be warned with a message at the top of the screen if your registration input is not valid based on the rules described above.

#### Result of clicking register:

 EFD will send a Registration Validation email to the email address you provided containing a unique validation code.
 Example: 9f2c025876ef4125b989ca3fa7626ecb

#### Screen: Registration Account Validation

You may validate your account by:

- Clicking the URL provided in your Registration Validation email that contained the validation code, or
- Go to www.efdnasaa.org and enter the username and password you entered during the registration process, and
  - Enter the validation code from the Registration Validation email,
  - Accept the Terms and Conditions, and
  - Click the **Validate** button.

Electronic Filing Depository (EFD – <u>www.nasaaefd.org</u>) EFD Filer Registration

| Validate you     | ur account.                                                  |          |
|------------------|--------------------------------------------------------------|----------|
| Validation Code: | 9f2c025876ef4125b989ca3fa7626ecb                             | 1111     |
|                  | Accept the Terms and Conditions Validate New Validation Code |          |
|                  |                                                              |          |
|                  |                                                              |          |
|                  |                                                              |          |
|                  |                                                              | <b>.</b> |

You may click the **New Validation Code** button to send a new validation code to the email address provided during the registration process.

#### Screen: Manage Your Filer Profile

Click the name in the top right hand corner of the screen to access your Account Options.

Click the **Overview** option to access your profile information and home screen of your Account Options.

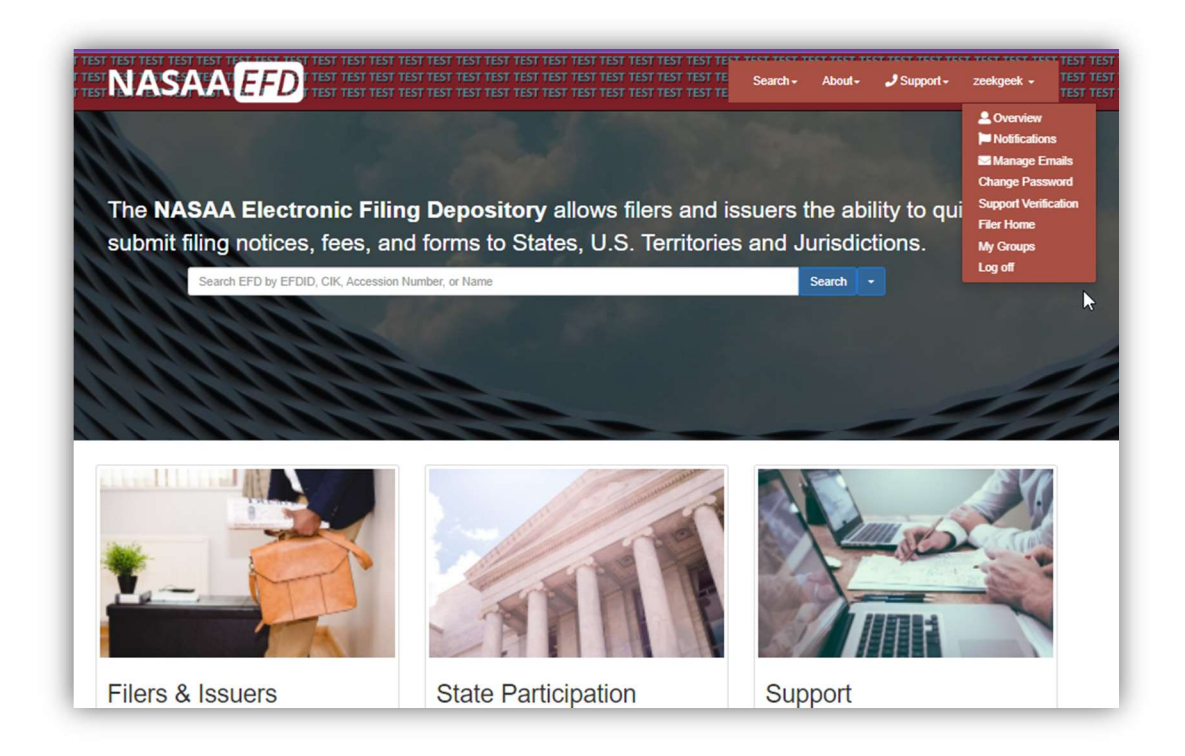

Electronic Filing Depository © 2014-2024 North American Securities Administrator Association, Inc (NASAA)

Electronic Filing Depository (EFD – <u>www.nasaaefd.org</u>) EFD Filer Registration

Fill in the information on the Manage Your Profile screen. Items in red need to be completed. Click the **Save Changes** button at the bottom of the screen to save any changes to your profile.

EFD will generate an email acknowledging that changes have been made to your profile.

| 🚨 Overview 🛛 🕚       | Email Address:   | zeekthegeek@zeekgeek.com                                                                                                    |
|----------------------|------------------|----------------------------------------------------------------------------------------------------|
| Notifications        |                  | Changing your email address will require you to re-verify your account. No actions will be allowed to be performed until this verification is successful. |
| Manage Emails        | Secondary Email: | Second Email Validate                                                                                                    |
| Change Password      | First Name:      | First Name                                                                                                    |
| Support Verification |                  | Please enter your first name.                                                                                                    |
| Filer Home           | Middle Name:     | Middle Name                                                                                                    |
| My Groups            | Last Name:       | Last Name                                                                                                    |
|                      |                  | Please enter your last name.                                                                                                    |
|                      | Business Phone:  | Business Phone                                                                                                    |
|                      | Cell Phone:      | Cell Phone                                                                                                    |
|                      | Fax Number:      | Fax Number                                                                                                    |

 $\begin{array}{l} \mbox{Electronic Filing Depository (EFD}-\underline{www.nasaaefd.org}) \\ \mbox{EFD Filer Registration} \end{array}$ 

| lanage Your                                                            | Profile                                                     |                                                                                                    |
|------------------------------------------------------------------------|-------------------------------------------------------------|----------------------------------------------------------------------------------------------------|
| Overview                                                               | Email Address:                                              | Zeekthegeek@zeekgeek.com<br>Changing your email address will require you to re-verify your account. No actions will be allowed to be performed until this<br>verification is successful. |
| Manage Emails<br>Change Password<br>Support Verification<br>Filer Home | Secondary Email:<br>First Name:<br>Middle Name:             | Thegreatzeek@gmail.com     Validate!       Zeek                                                                                                    |
| My Groups 🚯                                                            | Last Name:<br>Business Phone:<br>Cell Phone:<br>Fax Number: | Geek           1111121234           1111121235           Fax Number                                                                                                    |
|                                                                        |                                                             | Save Changes Reset                                                                                                    |

#### Screen: Change Password

On the Account Options page, click the **Change Password** button on the left side of the screen.

Enter your current password and your new password into the appropriate text input boxes.

Click the **Change Password** button.

EFD will generate an email acknowledging this action.

Electronic Filing Depository (EFD – <u>www.nasaaefd.org</u>) EFD Filer Registration

| L Overview           | 1 | You're logged in as zeekgeek. |                 |    |
|----------------------|---|-------------------------------|-----------------|----|
| Notifications        | 4 | Current password              |                 |    |
| Manage Emails        |   | New password                  |                 | 10 |
| Change Password      |   | Confirm new password          |                 | 1  |
| Support Verification |   |                               | Channe annual   |    |
| Filer Home           |   |                               | Change password |    |
| My Groups            | 0 |                               | l               | J. |

#### Screen: Login

From the EFD homepage, click the **Log In** button at the top of the screen.

Enter your Login Name, Password and type the CAPTCHA.

Login Name IS NOT case sensitive. Password IS case sensitive. CAPTCHA IS NOT case sensitive

| T TEST TEST TEST TEST TEST TEST TEST TE | TEST TEST TEST TEST TEST TEST TEST TEST | Search -    | About - | J Support - | Register        | Log in | Search | Q |
|-----------------------------------------|-----------------------------------------|-------------|---------|-------------|-----------------|--------|--------|---|
| Login                                   |                                         |             |         |             |                 |        |        |   |
| Login Name:                             | Login Name                              |             |         |             |                 |        |        |   |
| Password:                               | Password                                |             |         |             |                 | \$     |        |   |
|                                         | I'm not a robot                         | 2<br>APTCHA |         |             |                 | •      |        |   |
|                                         | Log in                                  | cy' Terma   |         |             |                 | 63     |        |   |
|                                         | Forgot My Login Forgot My Password      |             |         | R           | egister A New A | ccount |        |   |
|                                         |                                         |             |         |             |                 |        |        |   |

Electronic Filing Depository (EFD – <u>www.nasaaefd.org</u>) EFD Filer Registration

#### Screen: Forgot Username

Use this tool to have your username sent to your email address. This tool will neither confirm nor deny that an email address exists in the EFD system. It simply accepts the input of an email. If the email address does exist in EFD, an email is sent to that email address. If the email does not exist in EFD, then the system will do nothing.

From the EFD homepage, click the **Log In** button at the top of the screen, then click the **Forgot My Login** button.

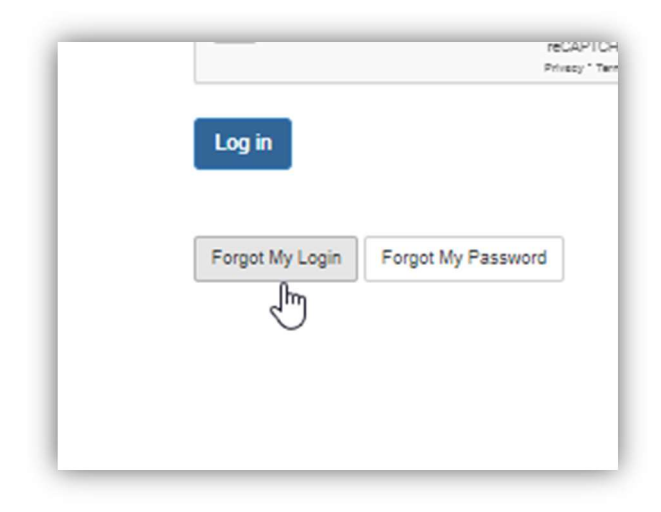

Enter your email address and click **Submit**.

| T TEST TEST TEST TEST TEST TEST | EST TEST TEST TEST TEST TEST TEST TEST | Q EST |
|---------------------------------|----------------------------------------|-------|
| Recover your L                  | Login Name                             |       |
| Email Address:                  | Email Address                          |       |
|                                 | Submit                                 |       |
|                                 |                                        |       |

#### Screen: Forgot Password

Use this tool to reset your password. You must enter the correct username and email address combination. The EFD system will neither confirm nor deny the existence of either username or password within the EFD. If the correct combination is entered, an email is generated with password reset instructions.

Electronic Filing Depository © 2014-2024 North American Securities Administrator Association, Inc (NASAA)

Electronic Filing Depository (EFD – <u>www.nasaaefd.org</u>) EFD Filer Registration

From the EFD homepage, click the **Log In** button at the top of the screen, then click the **Forgot My Password** button.

|                    |                              | reCAPTCHA<br>Privacy " Terma       |                 |                                    |
|--------------------|------------------------------|------------------------------------|-----------------|------------------------------------|
| .og in             |                              |                                    |                 |                                    |
| orgot My Login For | rgot My Password             | 3<br>)                             |                 | [                                  |
|                    | 4                            | )                                  |                 |                                    |
|                    | Log in<br>Forgot My Login Fo | Forgot My Login Forgot My Password | Forgot My Login | Forgot My Login Forgot My Password |

Enter your Login Name and Email Address and click **Submit**.

| TEST TNASAA                       | THEY TEST TEST TEST TEST TEST TEST TEST TE                                     |
|-----------------------------------|--------------------------------------------------------------------------------|
| Reset your pas                    | ssword                                                                         |
| To reset your password, please en | nter your username and the email address that is associated with your account. |
| Login Name:                       | Login Name                                                                     |
| Email Address:                    | Email Address                                                                  |
|                                   | Submit                                                                         |

You will receive an email from EFD containing a temporary password. Once you login you will need to perform a Change Password.

Electronic Filing Depository (EFD – <u>www.nasaaefd.org</u>) EFD Filer Registration

#### Questions:

#### NASAA EFD Support (800) 378-5007 support@nasaaefd.org

#### **Support Hours:**

Monday - Friday 9 am EST – 6 pm EST Excluding National Holidays